## 登记注册身份验证系统使用指南(自然人)

根据《中华人民共和国市场主体登记管理条例》,市场主体 实行实名登记,申请人应当配合登记机关核验身份信息。持中华 人民共和国居民身份证、港澳居民来往内地通行证、港澳居民居 住证、台湾居民居住证、外国人永久居留身份证通过线下窗口(通 过全程网办方式办理的,详见《电子签名使用指南》)申办登记 业务的自然人,请使用"随申办"市民云"登记注册身份验证(上 海)"应用进行身份验证。验证通过后,业务办理有效期为20个 自然日,请于有效期内申办相关登记业务。"随申办"市民云"登 记注册身份验证(上海)"应用使用方法如下:

## 一、安装"随申办"市民云

(一)从移动端各大应用商店市场下载安装"随申办"市民云APP应用(图1),根据系统提示,完成"随申办"市民云用户注册并登录。

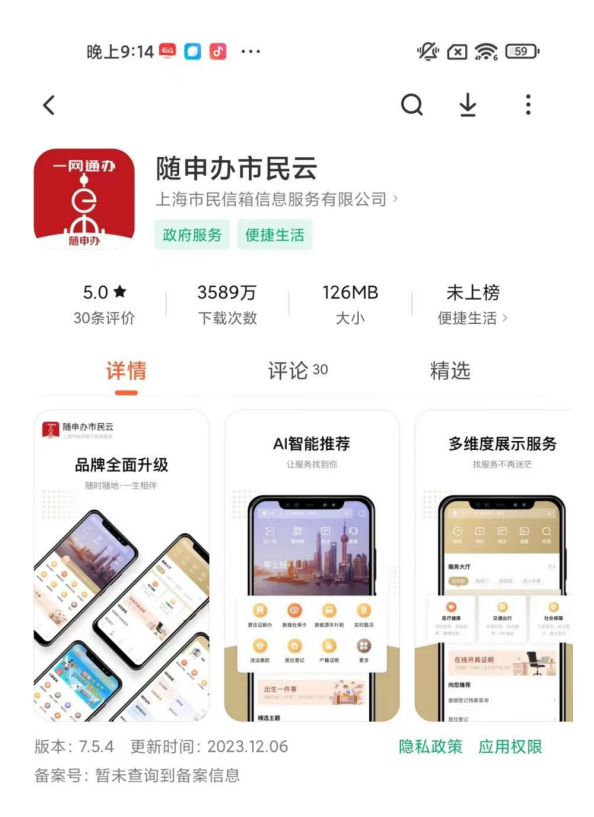

图 1

(二) 在图 2 搜索框中输入并查询"登记注册身份验证"应用, 进入"登记注册身份验证(上海)"应用服务。

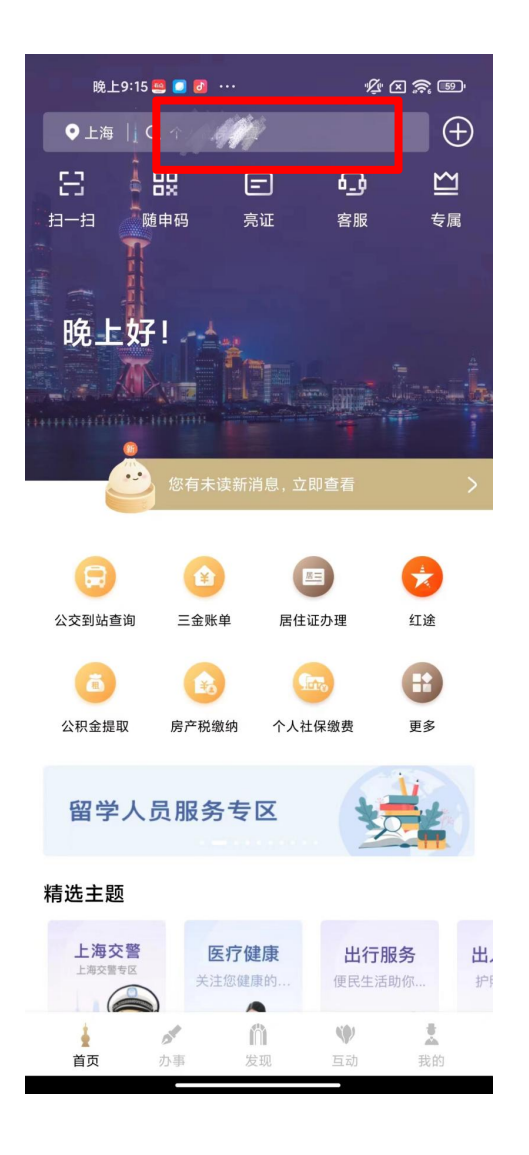

图 2

(三)阅读使用须知后,点击"开始验证"按钮(图3),按 提示完成人脸识别操作。

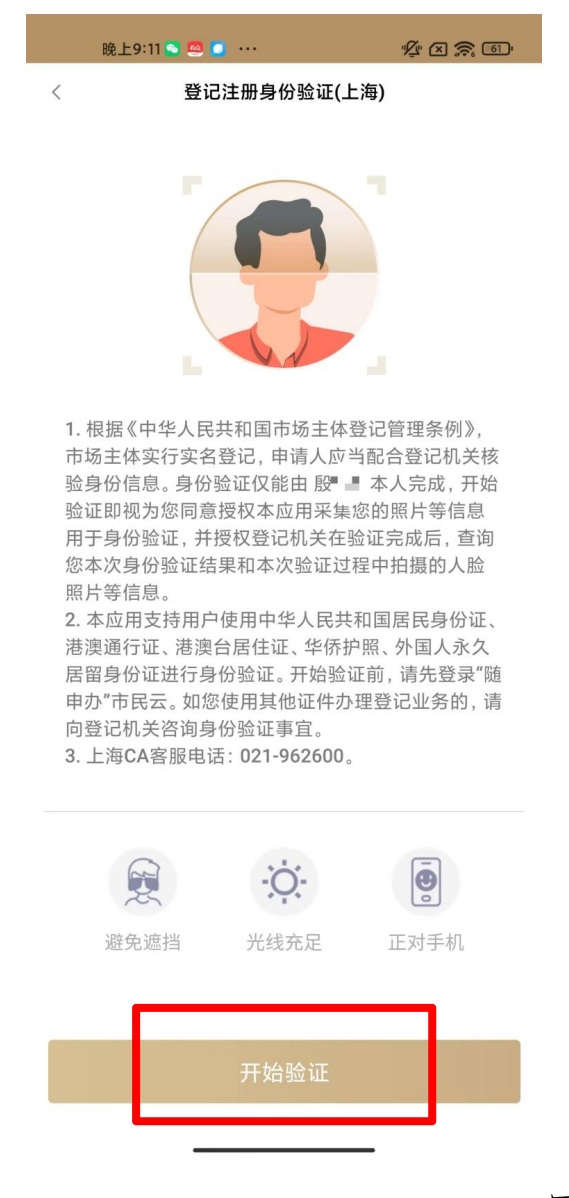

图 3

(四)人脸识别通过后,进入如图4所示历史验证记录页面,您可以查看本人历次身份验证记录。点击每条记录的查看详 情按钮,可进入如图5所示验证记录详情页。其中:

1. 验证记录"已使用":表示在相应的登记注册业务中

已使用该条验证记录;

验证记录 "未使用":表示该验证记录在业务有效期内(自验证成功之日起20个自然日),且未办理相应登记注册业务,可以用于业务办理;

 验证记录"已失效":表示该验证记录已超过业务有效期(自验证成功之日起20个自然日),且未办理相应登记注册 业务。

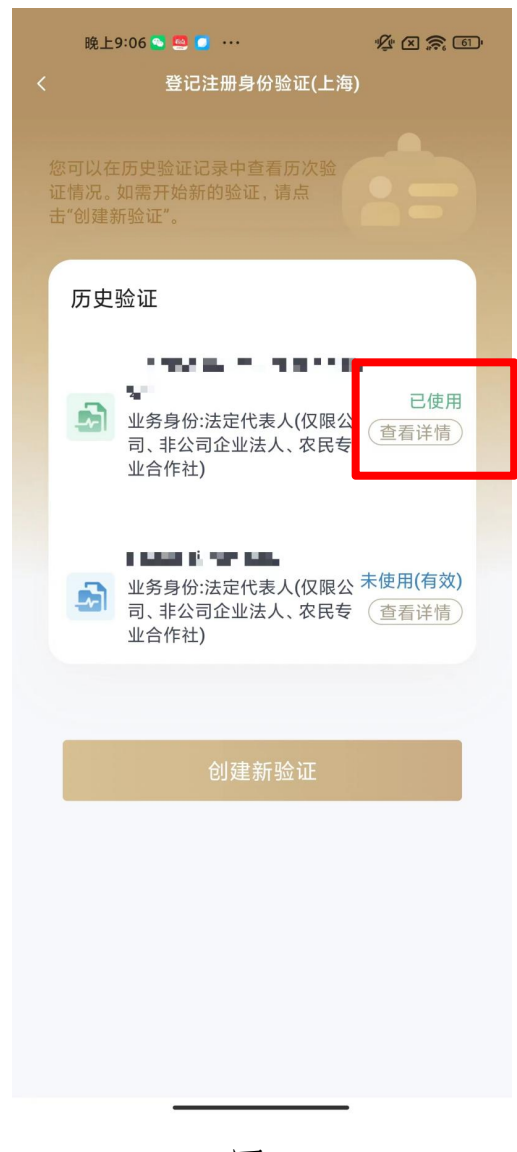

| 晚上9:07 💁 💆 🚺 💀                           | •                                                        | K X 🔶 61                    |
|------------------------------------------|----------------------------------------------------------|-----------------------------|
|                                          |                                                          |                             |
|                                          |                                                          |                             |
| <b>已使用</b><br>验证时间: 2023<br>有效期: 2023-1: | : <b>23121502265</b><br>-12-15 14:27:12<br>2-25 14:27:11 | 541164342                   |
| 企业名称                                     |                                                          | 有限公司                        |
| 统一社会信用代码                                 | 9,∎                                                      |                             |
| 业务类型                                     |                                                          | 注销登记                        |
| 业务身份                                     | 法定代表人公司企业》                                               | 、(仅限公司、非<br>去人、农民专业<br>合作社) |
| 姓名                                       |                                                          | <b>長</b> ♀ ∎                |
| 手机号码                                     |                                                          | 158**                       |
| 证件号                                      | 310**                                                    | *****                       |
|                                          |                                                          |                             |
| 返回                                       |                                                          |                             |
|                                          |                                                          |                             |
|                                          |                                                          |                             |
|                                          |                                                          |                             |
|                                          |                                                          |                             |
|                                          |                                                          | -                           |
|                                          |                                                          |                             |

图 5

(五) 创建新验证。

点击"创建新验证",进入如图6所示页面,填写拟办理登 记业务信息并开始身份验证。其中:

 "经营主体信息"请填写拟办理登记注册业务的经营 主体信息,包括业务类型(如:设立、变更、注销等情形,请根 据菜单选择);

2. "经营主体名称"请填写拟办理登记注册业务的经营

主体名称;

"统一社会信用代码"请填写统一社会信用代码,办
 理设立、注销登记的无需填写;

 "业务身份"请填写您在本次登记业务中的身份(如股东、法定代表人等,请根据菜单选择)。如您在本次登记注册 业务中有多重身份的,如既担任股东又担任法定代表人的,选择 一种身份即可。

| 晚上9:07 S 🦉 | ● ···                    |
|------------|--------------------------|
|            |                          |
| 经营主体信息     | <b>急</b><br>尼注册业务的经营主体信息 |
| 业务类型 *     | 请选择业务类型 >                |
| 经营主体名称,    | 请填写经营主体全称                |
| 统一社会信用代    | <b>6码*</b> (必填)          |
| 业务身份 *     | 请选择您登记注册业务的身份 >          |
|            | 下一步                      |
|            |                          |
|            |                          |
|            |                          |

(六)根据系统提示,完成人脸识别,确认验证信息。验证 成功即完成本次身份验证。您可以在历史验证记录查询中看到本 次验证的详细信息。

| 晚上9:11 🕒 🤐 🛄 … 🌿 🖄 🚕 💷 |  |  |
|------------------------|--|--|
| くないでは見ていた。             |  |  |
|                        |  |  |
| 验证成功                   |  |  |
|                        |  |  |
|                        |  |  |
|                        |  |  |
|                        |  |  |
|                        |  |  |
|                        |  |  |
|                        |  |  |
|                        |  |  |